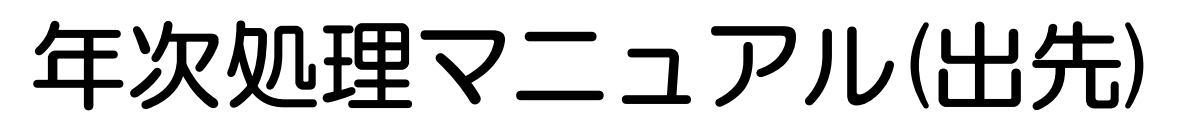

### ◆このマニュアルは出先用です カスタマイズの有無により若干異なる点がございますが、ご了承ください

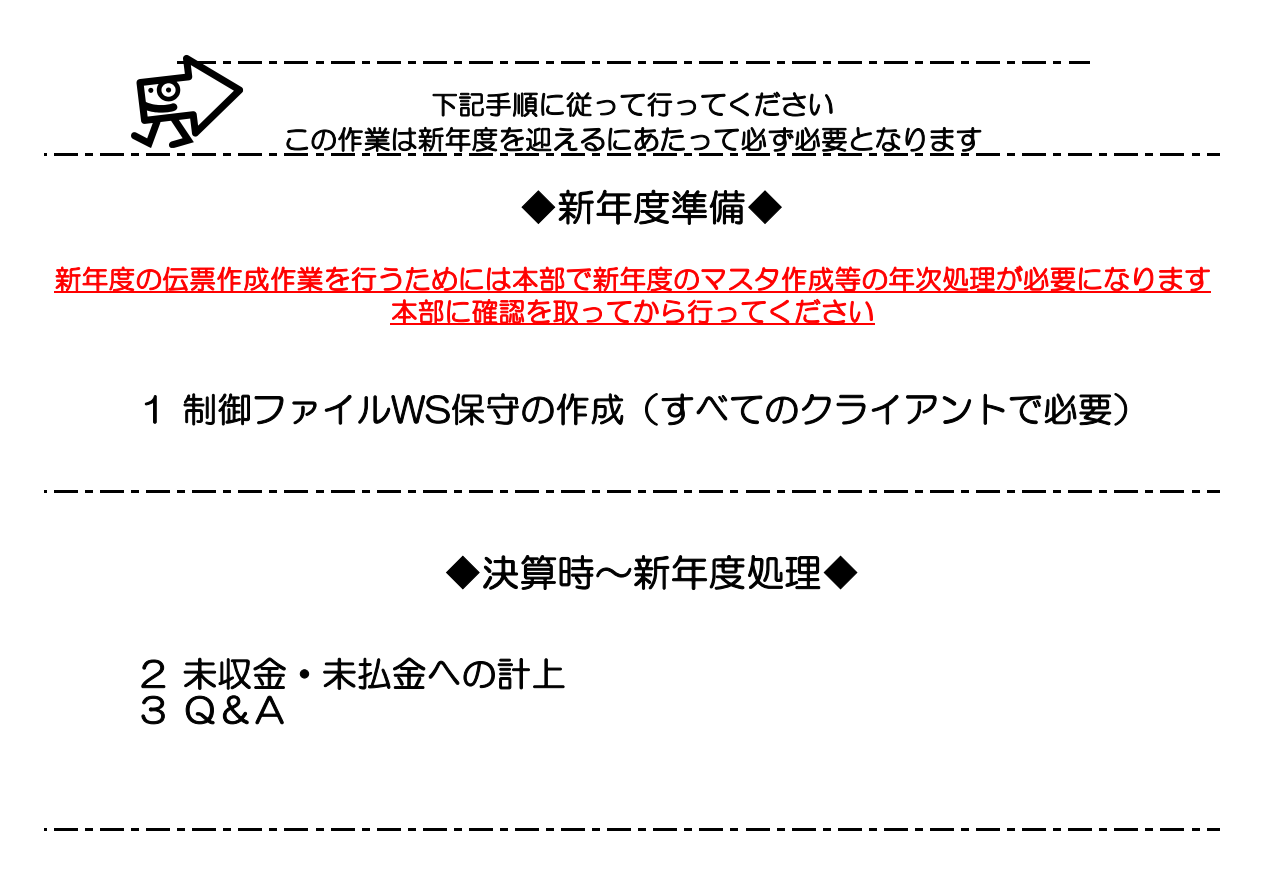

# 😡 公益情報システム株式会社

#### 制御ファイルWS保守の作成 1

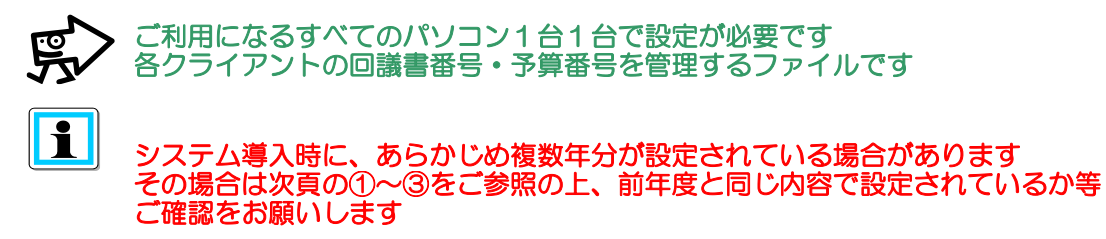

◆新年度のWS保守が作成されているか確認します

- 1. [制御マスタ保守]-[制御ファイルWS保守]を選択します
- 2. [F1 修正]モードに変更します
- 3. 新年度を入力してEnterキーを押します

| 🔲 会計システム(SYSDSP)              |                                         | ×                                             |  |  |
|-------------------------------|-----------------------------------------|-----------------------------------------------|--|--|
|                               | 御ファイルWS                                 | \$保守                                          |  |  |
| 年度                            | 新年度を入力します                               | 修正                                            |  |  |
| WS番号                          | WS名                                     |                                               |  |  |
| 決裁欄設定                         |                                         | _ 印刷確認設定  <br>(1:画面表示 0:無)                    |  |  |
| 回議書番号                         | 予算番号                                    | J                                             |  |  |
|                               | 終了日付<br>                                | 新規登録日付                                        |  |  |
| 最終受付日付<br>最終受付時間<br>最終受付状況    | 最終転送日付<br>最終転送時間<br>最終転送状況              | 最終更新日付       最終更新日付       最終更新時間       最終更新PG |  |  |
| メッセージ==〉 年度を入す<br>F1 修正 F2 追加 | カして下さい。<br><u> F3 削除</u>   <u>F8前</u> 複 | 写   F9 取消   F12終了   実 行                       |  |  |
| 数字                            |                                         |                                               |  |  |
| メッセージ ==> データが存在しません。         |                                         |                                               |  |  |
| ータが存在しません」とメッセージが表示された時は      |                                         |                                               |  |  |

[ 牛度のWSか作成されていない場合をこ確認くにさい 치

注:右記の内容が前年度と違う場合は変更登録してください そのままご利用になりますと、データに不具合が生じます

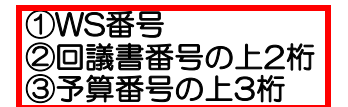

- ①WS番号 前年度と同じ数字を入力してください
- ②回議書番号 前年度の回議書番号の頭1~2桁 + 0000000(ゼロを6~7つ)=計8桁 になるように入力してください
- ③予算番号 前年度の予算番号の頭2~3桁 + 0000000(ゼロを5~6つ)=計8桁に なるように入力してください

| 二 云目シスノム(うつつ)                         |                              |                                           |
|---------------------------------------|------------------------------|-------------------------------------------|
| 制御                                    | 『ファイルい                       | /S保守                                      |
|                                       |                              |                                           |
| · · · · · · · · · · · · · · · · · · · |                              |                                           |
|                                       |                              |                                           |
|                                       |                              |                                           |
| WS番号(1)                               | WS名                          |                                           |
| 決裁欄設定                                 |                              | 印刷確認設定丨                                   |
|                                       |                              | (1:画面表示 0:無)                              |
|                                       | <b>2</b> <sub>予算番号</sub> / 一 | <b></b> 3                                 |
|                                       |                              |                                           |
|                                       | - <u>終了日付</u><br>- 最終収入日付    | 新規登録日付 2009/08/31                         |
|                                       |                              | 最終修正日付 2009/09/29                         |
|                                       |                              |                                           |
| ▲終受付状況<br>■ 最終受付状況 ■                  |                              | ■ <u>最終更新時間</u> 10.37.04<br>最終更新PG SSM990 |
|                                       |                              |                                           |
| <br>  メッセージ==〉 入力して下さ                 | :                            |                                           |
| F1 修正 F2 追加 F3                        | 3 削除 F8                      | 前複写   F9 取消   F12終了   実 行                 |
|                                       |                              |                                           |
|                                       |                              |                                           |

※基本的に前年度と同様に登録しますので、変更する場合は、すべてのクライアントで WS番号・回議書番号・予算番号がダブらないように十分注意して行ってください また年度途中での修正は行えません ◆新年度のWS保守が作成されていない場合

前年度のWS保守をコピーして修正します

【前年度コピーの手順】

- 1. [制御マスタ保守]-[制御ファイルWS保守]を選択します
- 2. [F1 修正]モードで前年度を呼び出します

| ▲ 会計システム(SYSDSP)                                                      | 御 フ ァ イ ハーW<br>前年度を入力します                                            | S保守<br>修正                                                                                                    |   |
|-----------------------------------------------------------------------|---------------------------------------------------------------------|----------------------------------------------------------------------------------------------------|---|
| WS番号       決裁欄設定                                                      | WS名                                                                 |                                                                                                    |   |
| 回議書番号       開始日付       最終支払日付       最終受付日付       最終受付時間       最終受付け次回 | 予算番号       終了日付       最終収入日付       最終転送日付       最終転送時間       最終転送状況 | 前年度情報が表示されます<br>新規登録日付 2014/03/06<br>最終度新日付 2014/03/06<br>最終更新日付 2014/03/06<br>最終更新時間 16.31.56<br>最終更新時間 16.31.56 | ţ |
| <u>メッセージ<sup>*</sup>==&gt; 入力して<br/>FI 修正 F2 追加</u><br>数字             | <u>Fさい。</u><br>F3 削除 F8前                                            | 渡写   F9 取消   F12終了 実 行                                                                                            |   |

- 3. [実行]を押します
- 4. 下記の画面が出ますので「はい」を選択してください

| ■会計システム(SYSDSP8) 📃 🗆 🔀               |
|--------------------------------------|
| データを更新します。確認して下さい。<br>は い: データを更新します |
| いいえ: 人刀に戻ります                         |
|                                      |

## 5. そのまま[F2 追加]モードにします

|                 | ■ 全計システム(\$Y\$D\$P)<br>  <u>市川御ファイルWS保守</u>                     | ×<br>修正 |
|-----------------|-----------------------------------------------------------------|---------|
| 6. <u>新</u> 年度を | <u>年</u> 度」                                                     |         |
|                 | ■ 全計システム(SYSDSP)<br><u>制御ファイルWS保守</u><br><u>年度</u><br>新年度を入力します | 道加      |

7. [実行]を2回押します

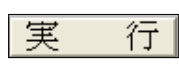

8. 下記の画面が出ますので「はい」を選択してください

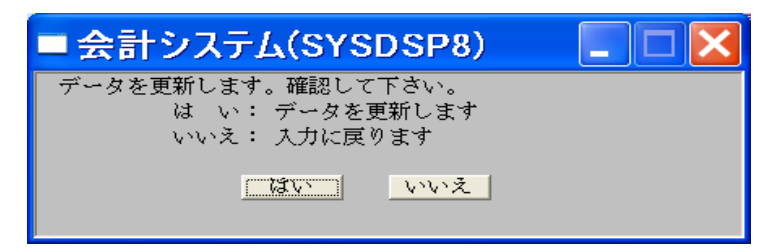

9. [F1 修正]モードで新年度を呼び出します

| ■ 会計システム(SYSDSP)                                                                                  |                            | ×                                                                           |  |  |
|---------------------------------------------------------------------------------------------------|----------------------------|-----------------------------------------------------------------------------|--|--|
| 制役                                                                                                | 印ファイルWS                    | 3保守                                                                         |  |  |
| <u>年度</u>                                                                                         | 新年度を入力しま                   | す                                                                           |  |  |
| WS番号                                                                                              | WS名                        |                                                                             |  |  |
| 決裁欄設定                                                                                             |                            | 印刷確認設定」<br>(1:画面表示 0:無)                                                     |  |  |
| 回議書番号                                                                                             | 予算番号                       |                                                                             |  |  |
|                                                                                                   | 終了日付<br>最終収入日付             | 新規登録日付 2014/03/06                                                           |  |  |
| 最終受付日付<br>最終受付時間<br>最終受付状況                                                                        | 最終転送日付<br>最終転送時間<br>最終転送状況 | 最終更新日付 2014/03/06<br>最終更新日付 2014/03/06<br>最終更新時間 16.31.56<br>最終更新時間 5.31.56 |  |  |
| メッセージ*==>     入力して下さい。       F1 修正     F2 追加       F3 削除     F8前複写       野9 取消     F12終了       数字 |                            |                                                                             |  |  |

#### 10. 回議書番号・予算番号を修正します

回議書番号 前年度の回議書番号の頭1~2桁 + 0000000(ゼロを6~7つ)=計8桁 になるように入力してください

## 予算番号 前年度の予算番号の頭2~3桁 + 0000000(ゼロを5~6つ)=計8桁に なるように入力してください

| 🔲 会計システム(SYSDSP)                                 |                | ×                                                           |
|--------------------------------------------------|----------------|-------------------------------------------------------------|
| 制御                                               | 『ファイルW         | S保守                                                         |
| 度                                                |                | 修正                                                          |
| WS番号                                             | WS名            |                                                             |
| 決裁欄設定                                            |                | 印刷確認設定」<br>(1:画面表示 0:無)                                     |
| 回議書番号                                            | 予算番号           |                                                             |
| 開始日付       最終支払日付                                |                | 新規登録日付 2014/03/06<br>最終修正日付 2014/03/06<br>最終更新日付 2014/03/06 |
| 最終受付時間                                           | 最終転送状況         | 最終更新時間 16.31.56<br>最終更新PG SSM990                            |
| <del>メッセージ==〉 入力して下さ</del><br>F1 修正   F2 追加   F3 | い。<br>3 削除 F8前 | 7複写   F9 取消   F12終了   実 行                                   |
| 数字                                               |                |                                                             |

11. Enterキーを2回押して登録します

| WS保守・各項                       | 目の説明                                                                                                    |  |  |  |
|-------------------------------|----------------------------------------------------------------------------------------------------|--|--|--|
| お客様により設定が出来ない場合もございます。ご了承ください |                                                                                                    |  |  |  |
|                               | 金田辺 ステム (SYSDSP)       ()         (中川 (中 フ ァ イ ハレ W S (呆 守)         ()       ()         ()       ()         ()       ()         ()       ()         ()       ()         ()       ()         ()       ()         ()       ()         ()       ()         ()       ()         ()       ()         ()       ()         ()       ()         ()       ()         ()       ()         ()       ()         ()       ()         ()       ()         ()       ()         ()       ()         ()       ()         ()       ()         ()       ()         ()       ()         ()       ()         ()       ()         ()       ()         ()       ()         ()       ()         ()       ()         ()       ()         ()       ()         ()       ()         ()       ()         ()            |  |  |  |
| ①WS番号                         | データの送受信に利用されます(出先←本部)<br>[制御ファイルHS保守]で各出先ごとの送受信時間を管理するのに必要です                                                                                                    |  |  |  |
| ②決済欄設定                        | 1)     2)     3)     4)     5)       7)     8)     9)     10)                                                                                                    |  |  |  |
|                               | 各伝票の決裁欄の初期値を設定します(決済欄マスタに登録済みのもの)<br>①収入回議書<br>②支出回議書<br>③支出負担行為及び支出回議書<br>④支出負担行為<br>⑤振替回議書<br>⑦予定入力<br>⑨流用回議書<br>⑪本部と通信でデータの送受信をしている場合、<br>一度送信したデータの処理の可否を設定                                                                                                    |  |  |  |
|                               | 全計2x574x(\$Y3559.0)       文出会担合担行為及び回該書         生度       2直力□         理当者コード       公益 太郎 公益         会計コード       公益 太郎 公益         会計コード       公益 太郎 公益         会計コード       公益 太郎 公益         会計コード       公益 大郎 公益         支払日       起 案 日 際年 岡月 岡日         料       日         取 支       12         第名       日         第名       日         第名       日         第名       日         第名       日         第名       日         第名       日         第名       日         第名       日         第名       日         第名       日         第名       日         第名       日         第名       日         第       第         第       第         第       日         第       日         第       日         第       日         第       日         第       日         第       日         第       日         第       日         第       日 |  |  |  |
| ③回議書番号<br>予算番号                | 前年度の回議書番号の頭1~2桁 + 0000000(ゼロを6~7つ)=計8桁<br>前年度の予算番号の頭2~3桁 + 000000(ゼロを5~6つ)=計8桁<br>※こちらを設定することにより端末管理ができます                                                                                                    |  |  |  |

④印刷枚数設定 伝票印刷時に、印刷枚数設定画面の表示の有無を設定できます 「OOO1」と入力すると、表示します

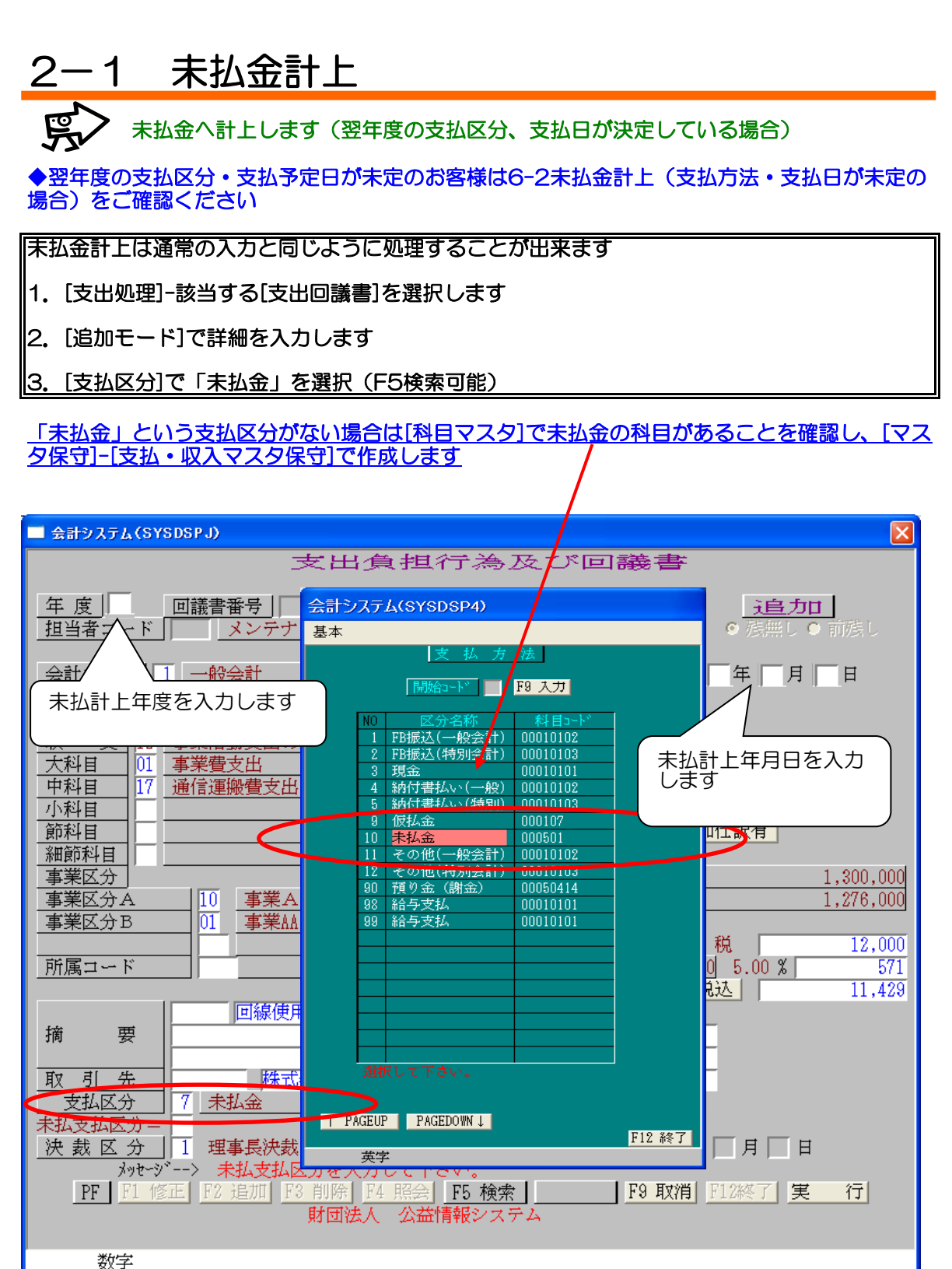

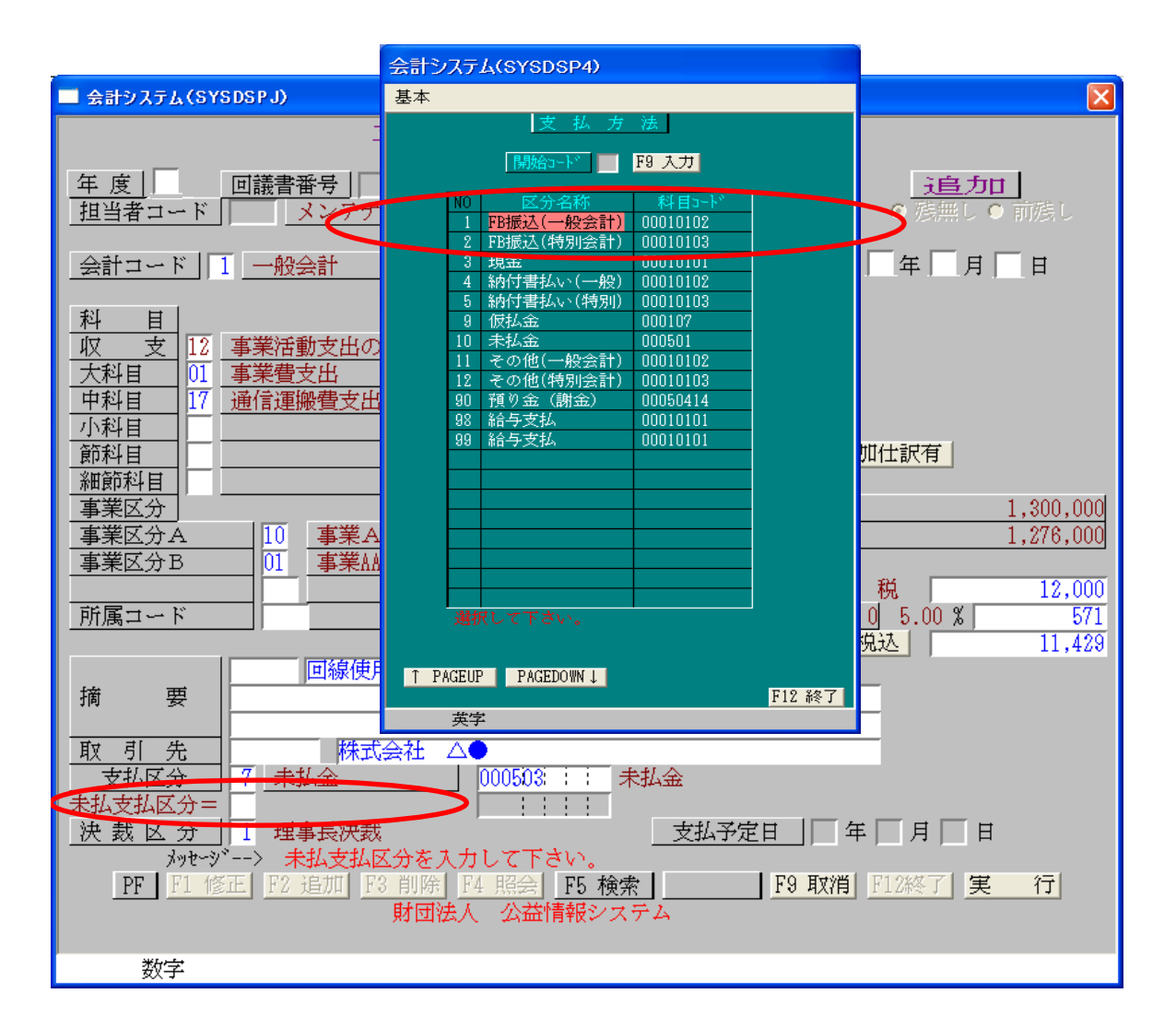

4. [支払区分]で「未払金」を選択した場合、支払区分の下に[未払支払区分]を入力する項目が 表示されます

5. [未払支払区分]で「その未払金を翌年度に何で支払うか」を選択(F5検索可能) 未定の場合は入力しません→「未払金自動振替無」と表示されます

6. [支払予定日] (実際に支払う翌年度の予定日) を入力します 入力によって次年度の未払金の消し込み伝票も作成されます(注:伝票自動作成時のみ) [未払支払区分]が未入力の場合、支払予定日は入力できません

7.決裁区分を入力します

8. Enterキーで登録します

※消し込み伝票が印刷されない場合

[制御マスタ保守]—[情報設定マスタ保守]の[翌年度別印刷]に[1]を登録後 伝票を呼び出して登録を行ってください

※伝票印刷時に「科目異常発生」のエラーが発生 指定した科目が存在しないためにおこる現象です 本部の場合・・新年度の科目マスタ作成を行ってください 出先の場合・・本部でマスタ準備後、マスタ取り込みを行ってください

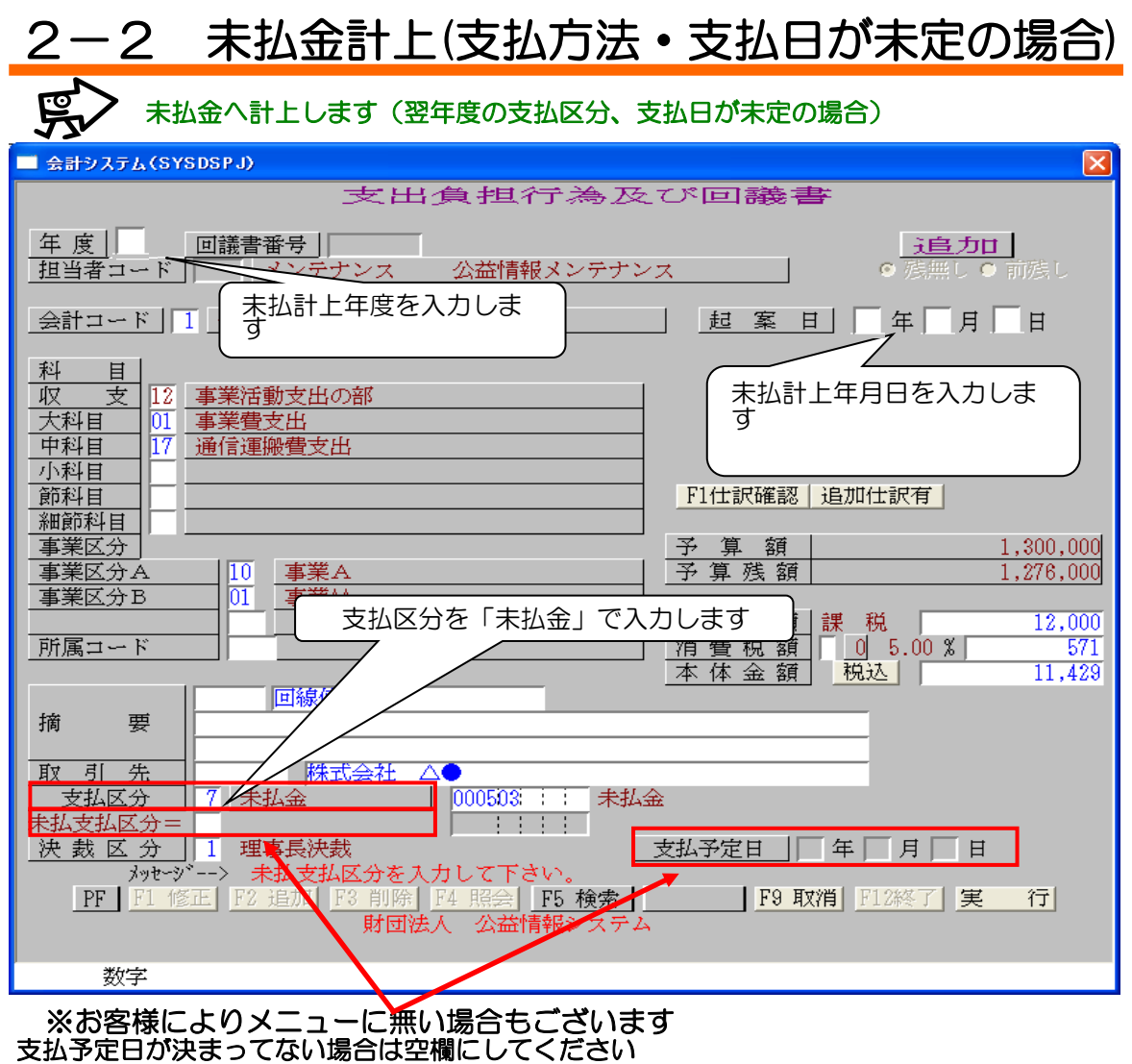

この場合は未払支払区分(支払科目(預金・現金))も空欄にしてください

◆次年度になり支払方法・支払日が決定後

1. [支出回議書(未払金)]を選択します

2. 「未払金」に計上した年度ではなく実際に支払う年度を入力します

3. 伝票自動作成は[修正モード]、伝票自動作成無しは[追加モード]で未払金に計上した回議書 番号を入力します

4. [支払区分][支払予定日]を入力します

お客様の設定により以下のメニュー画面のどちらかになります。

| 🔝 FM-Menu - FMVユーザ                              |                                             |                                        | kanri:パコー<br>ファイル 表示                                                                        |                                                                                                    |        |                                                                                                    |                                                                                                    |       |
|-------------------------------------------------|---------------------------------------------|----------------------------------------|---------------------------------------------------------------------------------------------|----------------------------------------------------------------------------------------------------|--------|----------------------------------------------------------------------------------------------------|----------------------------------------------------------------------------------------------------|-------|
| ファイル( <u>E</u> ) アイテム                           | ファイル(E) アイテム編集① ページ編集(E) ページ移動(M) ヘルブ(H)    |                                        |                                                                                             | 公益情報システム株式会社                                                                                                    |        | Versit:1.3                                                                                                    |                                                                                                    |       |
| Page         一         支出処理         一         ? |                                             |                                        | ■ 財団法人 公益情報システム(株)<br>● 公益法人会計システム<br>● の公益法人会計システム<br>● 取入処理<br>● 取入処理<br>● 取入処理<br>● 取入処理 | で<br>あたは<br>うな<br>上の<br>記書<br>の<br>に<br>ま<br>の<br>に<br>ま<br>の<br>に<br>ま<br>の<br>で<br>よ<br>し<br>の<br>に<br>ま<br>の<br>で<br>よ<br>し<br>の<br>に<br>あ<br>の<br>で<br>よ<br>の<br>に<br>ま<br>の<br>で<br>よ<br>の<br>に<br>ま<br>の<br>で<br>、<br>し<br>の<br>正<br>あ<br>の<br>、<br>し<br>の<br>に<br>あ<br>の<br>、<br>し<br>の<br>に<br>あ<br>の<br>、<br>し<br>の<br>に<br>あ<br>の<br>、<br>し<br>の<br>に<br>う<br>の<br>に<br>ま<br>う<br>い<br>つ<br>に<br>ま<br>う<br>い<br>つ<br>に<br>あ<br>の<br>に<br>ま<br>う<br>い<br>つ<br>に<br>ま<br>う<br>い<br>つ<br>に<br>ま<br>う<br>い<br>つ<br>に<br>う<br>の<br>し<br>に<br>う<br>の<br>の<br>に<br>ま<br>う<br>い<br>つ<br>に<br>う<br>の<br>し<br>に<br>う<br>の<br>の<br>に<br>ま<br>う<br>し<br>い<br>う<br>の<br>の<br>に<br>う<br>の<br>の<br>に<br>う<br>の<br>の<br>に<br>う<br>の<br>の<br>に<br>う<br>の<br>の<br>に<br>う<br>の<br>の<br>こ<br>た<br>ち<br>の<br>の<br>に<br>う<br>の<br>の<br>こ<br>ち<br>の<br>つ<br>こ<br>ち<br>の<br>こ<br>ち<br>の<br>の<br>こ<br>ち<br>の<br>こ<br>ち<br>の<br>こ<br>ち<br>の<br>こ<br>ち<br>の<br>こ<br>ち<br>の<br>こ<br>ち<br>の<br>こ<br>ち<br>の<br>こ<br>ち<br>の<br>こ<br>ち<br>つ<br>こ<br>ち<br>つ<br>こ<br>つ<br>こ<br>ち<br>つ<br>こ<br>つ<br>こ<br>つ<br>つ<br>こ<br>つ<br>こ<br>つ<br>つ<br>つ<br>つ<br>こ<br>つ<br>つ<br>つ<br>つ<br>こ<br>つ<br>つ<br>つ<br>こ<br>つ<br>つ<br>つ<br>つ<br>つ<br>こ<br>つ<br>つ<br>つ<br>つ<br>つ<br>つ<br>つ<br>つ<br>つ<br>つ<br>つ<br>つ<br>つ |        |                                                                                                    |                                                                                                    |       |
| 支出負担行為回議書                                       | 支出員担行為<br>及び<br>支出回議書                       | 支出回議書                                  | 支出回議書                                                                                       | 支出回議書                                                                                                    |        | ● 得你日级理(RCA)<br>● 月次・月次地理<br>● 目分、-月次地理<br>● 子事:振琶処理<br>● 未払。未収処理<br>● 余払。未収処理<br>● 余切理<br>● 新聞空スタ保守<br>● 新聞空スタ保守                                                                                                    | マエリロックの決定であり<br>マエリロックの決定であり<br>マエリロックの注意(第合)<br>マエリロックの読書(会社学会)<br>マエリロックの読書(会社学会)<br>マエリロックの読書(会社学会)<br>マエリロックの読書(会社学会)<br>マエリロックの読書(会社学会)<br>マエリロックの読書(会社学会)<br>マエリロックの読書(会社学会)<br>マエリロックの読書(会社学会)<br>マエリロックの読書(会社学会)<br>マエリロックの読書(会社学会)<br>マエリロックの読書(会社学会)<br>マエリロックの読書(会社学会)<br>マエリロックの読書(会社学会)<br>マエリロックの読書(会社学会)<br>マエリロックの読書(会社学会社)<br>マエリロックの読書(会社学会社)<br>マエリロックの読書(会社学会社)<br>マエリロックの読書(会社学会社)<br>マエリロックの読書(会社学会社)<br>マエリロックの読書(会社学会社)<br>マエリロックの読書(会社学会社)<br>マエリロックの読書(会社学会社)<br>マエリロックの読書(会社)<br>マエリロックの読書(会社学会社)<br>マエリロックの読書(会社学会社)<br>マエリロックの読書(会社)<br>マエリロックの読書(会社学会社)<br>マエリロックの読書(会社)<br>マエリロックの読書(会社)<br>マエリロックの読書(会社)<br>マエリロックの読書(会社)<br>マエリロックの読書(会社)<br>マエリロックの読書(会社)<br>マエリロックの読書(会社)<br>マエリロックの読書(会社)<br>マエリロックの読書(会社)<br>マエリロックの読書(会社)<br>マエリロックの読書(会社)<br>マエリロックの読書(会社)<br>マエリロックの)<br>マエリロックの<br>マエリロックの<br>マエリーの<br>マエリロックの<br>マエリーの                                                                                                    |       |
| 支出負担行為<br>回議書<br>(複合科目)                         | 支出<br>支出<br>重担<br>行為<br>及び支出<br>回課<br>書(領合) | 支出回議書                                  | 支出回議書<br>末払金当年<br>(補合)                                                                      | 支出回業書<br>末社(福合)                                                                                                    |        | <ul> <li>⇒ 大算処理</li> <li>● 基本設定</li> <li>● 基本設定</li> <li>▲ 注算販売</li> <li>▲ 年度・特殊処理</li> <li>● バックアップ</li> </ul>                                                                                                    | ■文工時間行為なり支担回議事(学行)<br>支工時間行為なり支担回議事(会行宿合)<br>⇒文工時間行為なり支担回議事(会行宿合)<br>⇒文工時間行為なり支担回議事(会行宿合)<br>⇒工作業(本長な2)<br>⇒工作業(本長な2)<br>⇒工作業(-(-(-(-(-(-(-(-(-(-(-(-(-(-(-(-(-(-(- |       |
| した<br>変更負担<br>行為回議書                             | 交更自把<br>行為回議書<br>(祖合)                       | 支出 負担行為<br>支出 負担行為<br>及び支出回議<br>書 (按分) | <mark>支援</mark><br>資金前渡<br>請求書                                                              | <mark>愛</mark> 子前源<br>宿主                                                                                                    | →<br>→ | * ** * * ** * | F6 (131)7-(32) F7 \$160                                                                                                    | F12转了 |

| ■ 会計システム(SYSDSPJ) 🛛 🛛 🔀                                                                                                    |                                                                                                    |  |  |  |
|----------------------------------------------------------------------------------------------------|----------------------------------------------------------------------------------------------------|--|--|--|
| 支出                                                                                                    | 回 議 書                                                                                                    |  |  |  |
| 年度         回議書番号         10000001         複合           担当コード         メンテナンズ         小世域記載                                                                                                    | ☆1001<br><u>イ修工</u><br><u>オレミナレス</u><br>±北ミナレーた                                                                                                    |  |  |  |
| 会計コード                                                                                                    | 二、二、二、二、二、二、二、二、二、二、二、二、二、二、二、二、二、二、二、                                                                                                    |  |  |  |
| <u>起案日</u>   日年日月日 日<br>翌年度(実際に<br>入力します                                                                                                    | こ支払う年度)を<br>項 0 %<br>項 税込                                                                                                    |  |  |  |
| 世世 (1997) (1997) (19977) (19977) (19977) (1997) (1997) (1997) (1997) (1997) (1997) (1 | bli>     bli>     cli>     dli>     dli     dli>     dli     dli |  |  |  |
| <u>金額</u><br><u>勘定</u>                                                                                                    | <u>金額</u><br>勘定                                                                                                    |  |  |  |
| カ<br>金額                                                                                                    |                                                                                                    |  |  |  |
| 事業区分                                                                                                    | F1仕訳確認 仕訳存在無                                                                                                    |  |  |  |
| 摘 要                                                                                                    |                                                                                                    |  |  |  |
| 取引先         ····································                                                                                                    |                                                                                                    |  |  |  |
| 決 裁 区 分     支払予定日     年     月     日       メッセージ*>     データが存在しません。     F5 給索     F9 取消     F12終了     第                                                                                                    |                                                                                                    |  |  |  |
| 「「「「「「「」」」」「2 短加」「2 阿称「「4 照云」「2 限素」」「2 限素」」「2 RX日」「14校」 美 1」<br>財団法人 公益情報システム                                                                                                    |                                                                                                    |  |  |  |
| 数字                                                                                                    |                                                                                                    |  |  |  |

<sup>※</sup>消し込みデータを削除する場合 未払金計上した画面で[未払支払区分][支払予定日]を空欄にしてEnterキーで登録します

#### Q&A 🛒 З

- Q. 新年度で伝票印刷時に「科目異常発生」のエラーが起きました A. 指定した科目が存在しないために起こる現象です 本部に新年度マスタの更新を依頼してください
- Q. 新年度で伝票入力すると「予算オーバーです」のメッセージが出ます A. 予算入力されているか本部へ確認してください

公益情報システム株式会社 サポートデスク